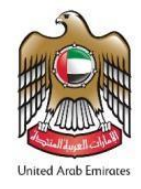

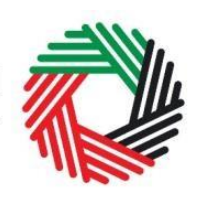

الـهـيئـة الاتحـاديـة لـلـضـرائـب FEDERAL TAX AUTHORITY

# دليل حركة مخزون السلع الانتقائية

لأمناء المستودعات غير المسجلين لغايات الضريبة الانتقائية

أغسطس 2021

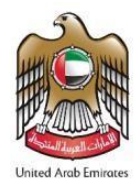

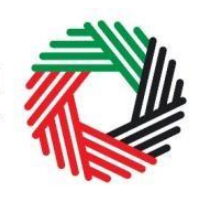

الـهـيئــة الاتحـاديـة لـلـضــرائـب FEDERAL TAX AUTHORITY

# المحتويات

| الهدف من هذا الدليل                                                   | .1    |
|-----------------------------------------------------------------------|-------|
| لمحة عن حركة السلع من المنطقة المحددة                                 | .2    |
| نماذج حركة مخزون السلع الانتقائية                                     | .3    |
| دافعو الضريبة غير المسجلين: EX204A - تصريح حركة المخزون لغير المسجلين | 3.1   |
| التصريح الأول لمالك المخزون                                           | 3.1.1 |
| التصريح الثاني لمالك المخزون                                          | 3.1.2 |
| دافعو الضريبة المسجلون: EX204 - تصريح رصيد المخزون الافتتاحي          | 3.2   |
| طلب إضافة منتج إلى قائمة الهيئة الاتحادية للضرائب                     | 3.3   |

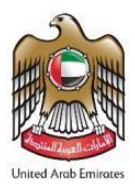

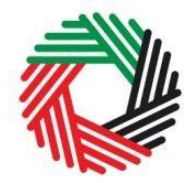

الـهـيئــة الاتحـاديـة لـلـضــرائـب FEDERAL TAX AUTHORITY

## 1. الهدف من هذا الدليل

تمّ إعداد هذا الدليل لمساعدتك على استخدام بوابة الخدمات الإلكترونية من منظور النظام، ومساعدتك على الإلمام بمسؤولياتك كأمين مستودع لإحدى المناطق المحددة في الإمارات. وقد صُمم الدليل لمساعدتك على إتمام ما يلي:

- فهم عملية التصريح عن السلع الانتقائية التي تعود ملكيتها إلى دافعي الضريبة الانتقائية والموجودة لديكم في المنطقة المحددة ابتداء من يناير 2021، و
  - فهم الاشكال والرموز المدرجة في النماذج.

كما يساعدك هذا الدليل على فهم التزامات الامتثال بالضريبة الانتقائية التي يتعين عليك كأمين مستودع الالتزام بها. وهو يقدم لمحة عامة عن نماذج التصريح التي يجب تعبئتها من قبل أمناء المستودعات للمناطق المحددة في الإمارات الذين يوجد لديمم مخزون خاص بدافعي الضريبة الانتقائية.

تقدم أقسام الدليل شرحاً مفصلاً لنماذج التصريح والجهة المسؤولة وكيفية وتوقيت استكمال تلك النماذج وتقديمها إلى الهيئة من قبل أمناء المستودعات.

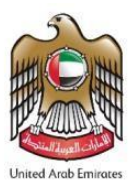

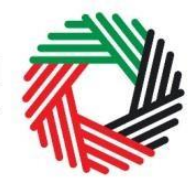

# 2. لمحة عن حركة السلع من المنطقة المحددة

كأمين مستودع لواحدة أو أكثر من المناطق المحددة في الإمارات، يتعين عليك التصريح عن السلع الانتقائية الموجودة لدى المناطق المحددة الخاضعة لإشرافك بتاريخ 1 يناير 2021.

ولسهولة الاطلاع، نعرض أدناه وصفاً عاماً للنموذج الذي تحتاج إلى استكماله لنشاطات حركة مخزون السلع الانتقائية كأمين مستودع.

للتصريح عن مخزون تابع لدافعي الضريبة **غير المسجلين** للضريبة الانتقائية لدى الهيئة، فعليك استخدام التصريح التالي:

EX204A - تصريح حركة المخزون لغير المسجلين

في حالة السلع الانتقائية التي يملكها دافعو الضريبة غير المسجلين، يتعين عليك التصريح عن المخزون الموجود بحوزتك لكل فترة ابتداء من 1 يناير 2021. وهذا يعني أن عليك البدء بالتصريح عن المخزون منذ فترة 1 يناير 2021 أو أول فترة بعد التاريخ الفعلي لتسجيل المنطقة المحددة التي تتبع لها وعليك الاستمرار بذلك خلال كافة الفترات المستقبلية بعد ذلك.

للتصريح عن مخزون تابع لدافعي الضريبة المسجلين للضريبة الانتقائية لدى الهيئة، فعليك استخدام التصريح التالي:

EX204 - تصريح رصيد المخزون الافتتاحي

يُسمح لك بتقديم تصريح رصيد المخزون الافتتاحي لدافعي الضريبة الانتقائية المسجلين ابتداء من 1 يناير 2021 وحتى 31 يناير 2021. وفي حال عدم التصريح عن السلع الانتقائية الموجودة لدى المناطق الحرة الخاضعة لإشرافك بحلول 31 يناير 2021، فلن يتمكن المسجل الضريبي من نقل السلع الانتقائية من تلك المناطق المحددة.

وفي هذا النموذج، تتم تعبئة قيمة السلع الانتقائية والضريبة الانتقائية بشكل تلقائي على أساس قائمة الأسعار المنشورة من قبل الهيئة.

سوف تساعدك الأقسام التالية في هذا الدليل على فهم متطلبات استكمال نموذج التصريح.

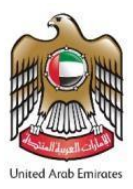

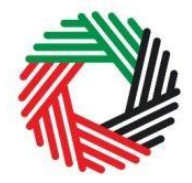

# د. نماذج حركة مخزون السلع الانتقائية

يوضع هذا القسم خطوات استكمال النماذج المناسبة للتصريح عن السلع الانتقائية المخزنة في المنطقة المحددة التي تخضع لإشراف أمين المستودع. يُسمح لك بتقديم نماذج التصريح هذه ابتداءً من 1 يناير 2021.

3.1 دافعو الضريبة غير المسجلين: EX204A - تصريح حركة المخزون لغير المسجلين

- مستخدم من قبل: أمناء المستودعات غير المسجلين للضريبة الانتقائية والذين سيقومون بالتصريح عن حركة مخزون السلع الانتقائية المملوكة لدافعي ضريبة غير مسجلين
  - التكرار: مرة كل فترة ضريبية لكل دافع ضريبة غير مسجل
    - الأثر: لا يوجد التزام ضريبي

**ملاحظة:** إذا كنت بصفتك أميناً للمستودع مسجلاً للضربية الانتقائية، فلن يكون بإمكانك تقديم تصريح حركة المخزون لدافعي الضريبة غير المسجلين.

تكون الخيارات التي تظهر لمالك المخزون لأول في النموذج مرة مختلفة عن الخيارات التي تظهر لك إذا سبق لك تقديم تصريح بالنيابة عن مالك المخزون في الفترة السابقة. يرجى الرجوع إلى الأقسام المعنية أدناه لاستكمال التصريح.

3.1.1 التصريح الأول لمالك المخزون

قم باتباع الخطوات أدناه لاستكمال تصريح حركة المخزون لغير المسجلين لأول مرة.

1) انتقل إلى التبويب الذي يشير الى "مخزون السلع الانتقائية للمنطقة المحددة" كما هو موضح أدناه.

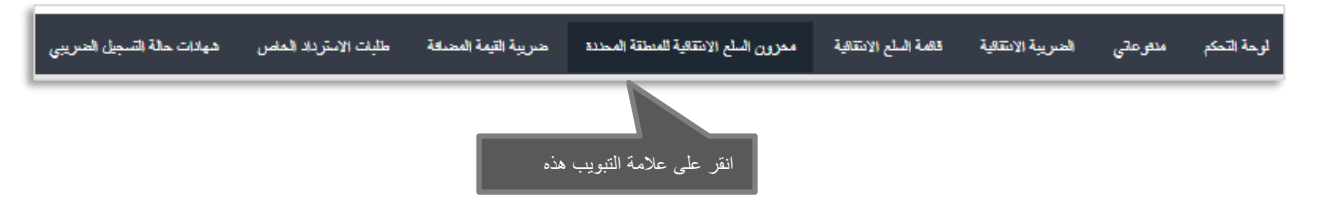

2) اختر النموذج من خلال الضغط على "EX204A - تصريح حركة المخزون لغير المسجلين" الموضح أدناه.

|                                           | المحتريح رسيد المغزين EX204A - تصريح حركة المغزين EX204A الاقتحى<br>الاقتلحي |
|-------------------------------------------|------------------------------------------------------------------------------|
|                                           | EX204A - تصريح حركة المخزون لغير المسجلين                                    |
| EX204A - تسريح حركة المغزون لغير المسجلين | تصريخ رصيد المخزون الإفتثاحي لخير المسجلين                                   |
|                                           |                                                                              |

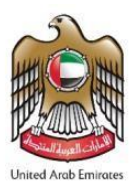

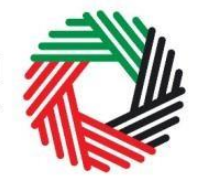

قم باستكمال النموذج بالشكل الموضح في الأقسام أدناه.

ملاحظة: يُسمح لك تقديم نموذج واحد فقط لكل مالك مخزون. يرجى التحقق من قيامك بإدخال كافة التفاصيل بشكل صحيح قبل التقديم.

3) عليك اختيار رقم المنطقة المحددة التي ترغب بتقديم التصريح بخصوصها من قائمة الخيارات.

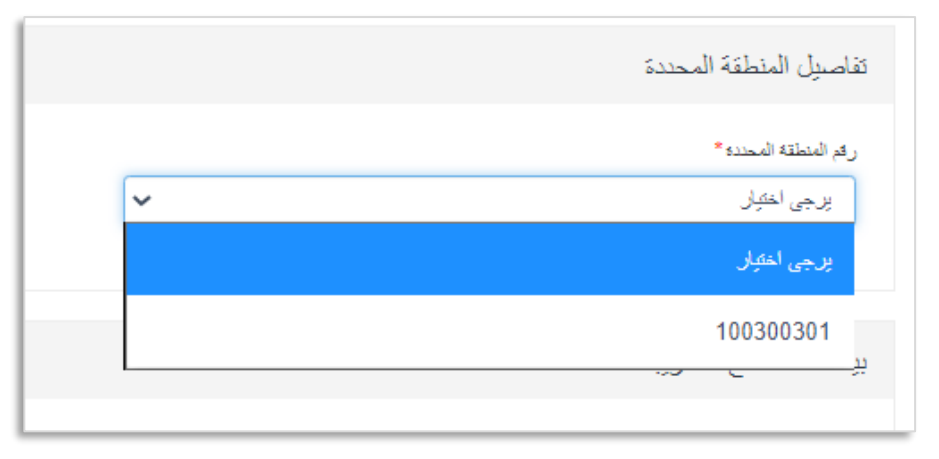

4) بعد اختيار رقم المنطقة المحددة، سوف يظهر اسم المنطقة المحددة باللغتين العربية والإنجليزية تلقائياً.

|                                | م المنطقة المحددة *               | رە |
|--------------------------------|-----------------------------------|----|
|                                | ✓ 100300301                       |    |
| اسم المنطقة المحددة بالعربية * | اسم المنطقة المحددة بالانجليزية " |    |
| المتطقة الأولى                 | Zone One                          |    |

5) بعد ذلك، عليك إدخال بيانات مالك المخزون الذي ترغب بالتصريح عن السلع الانتقائية الخاصة به. إذا كنت تستخدم هذا النموذج لأول مرة، يتعين عليك إضافة تفاصيل مالك المخزون كما هو موضح أدناه. أما إذا كنت قد استخدمت هذا النموذج للفترة السابقة، فسيكون بإمكانك اختيار المالك من القائمة.

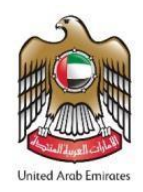

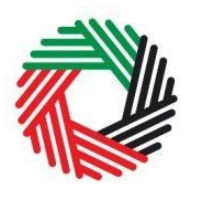

الـهـيئــة الدتحـاديــة لـلـضــرائــب FEDERAL TAX AUTHORITY

| اصيل مالك المخززن                                                |
|------------------------------------------------------------------|
| في حال تغيير ملك السلع برجي التلك من مسع كافة بنود النموذج أولاً |
| ىڭ المغزون *<br>إضافة مالك مغزون جديد                            |
| تفاصيل المالك الجديد للمخزون                                     |
| اسم مالك المغزون بالإنجليزيه*                                    |
| اسم مالك بالعربية*                                               |
| البريد الإلكترودي ثمالك المغزون *                                |
| رقم هلك مالك المغزون *                                           |
|                                                                  |

يتعين عليك إدخال المعلومات الإلزامية التالية عن مالك المخزون:

أ. اسم مالك المخزون بالإنجليزية - يرجى كتابة اسم مالك المخزون بالإنجليزية؛

ب. اسم مالك المخزون بالعربية - يرجى كتابة اسم مالك المخزون بالعربية؛

ج. البريد الإلكتروني لمالك المخزون - يرجى كتابة عنوان البريد الإلكتروني لمالك المخزون؛

د. رقم هاتف مالك المخزون - يرجى كتابة رقم الاتصال بمالك المخزون.

6) اختر فترة التصريح.

|                       |   | تفاصيل الفترة الضريبية |
|-----------------------|---|------------------------|
|                       |   | فترة التصريح *         |
|                       | ~ | اکتوبر-2020            |
| دارىغ دېپايە اللەر» * |   | تاريخ بداية القترة*    |
| 31/10/2020            |   | 01/10/2020             |

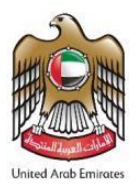

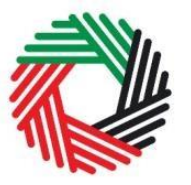

7) بما أن هذا هو أول تصريح لمالك المخزون المعني، فلا يُسمح لك باختيار تصريح سابق.

|                      | الرجاء اختيار تصريح سابق |
|----------------------|--------------------------|
| إمتداقة مائج للقائمة | پرچي اغتيار              |
|                      |                          |

8) في الخطوة التالية، قم بإضافة السلع الانتقائية المخزونة في المنطقة المحددة لهذا المالك. يمكنك اختيار الأصناف من قائمة السلع الانتقائية المنشورة من قبل الهيئة كما هو موضح أدناه.

يُطلب منك إدخال رموز السلع الانتقائية التي تقوم بتخزينها.

اضغط على "<mark>البحث عن الصنف</mark>" لتصل إلى رمز الصنف لكل من المنتجات التي تبحث عنها. ستظهر صفحة البحث عن الصنف (كما هو موضح أدناه) في تبويب جديد. ابحث عن المنتج المناسب ومتى وجدته انسخ "<mark>رمز الصنف</mark>" وألصقه في مربع البحث في التبويب الأصلي.

| Excise Goods                             |                                 |                                 | Item Search 1) Click he<br>for your Ite | ere to search<br>em Codes |
|------------------------------------------|---------------------------------|---------------------------------|-----------------------------------------|---------------------------|
| Search by item code                      | Search Product                  |                                 |                                         |                           |
| 4) Paste Item code                       |                                 |                                 |                                         |                           |
| Item Search                              |                                 |                                 |                                         |                           |
|                                          | EX701 - Req                     | est to add product to the publi | shed FTA list                           |                           |
| Item code:                               | HS Code:                        |                                 |                                         |                           |
| Contains 👻                               | Contains<br>Product Description | ~                               |                                         |                           |
| Contains                                 | All                             | ~                               |                                         |                           |
| Brand:                                   |                                 |                                 |                                         |                           |
| Reset Search 2) Search for               | Item code                       |                                 |                                         |                           |
| GTIN Item code HS Code Item Descript     | tion Product Description I      | rand Unit of Measurement        | Excise price                            |                           |
| N/A 000000000000000000000000000000000000 | Copy Item code                  | Unit                            | 0.00                                    |                           |

متى انتهيت من إلصاق رمز الصنف المناسب في خانة البحث، قم بالضغط على "<mark>البحث عن الصنف</mark>" وسوف تظهر بيانات المنتج تلقائياً كما هو مبين أدناه.

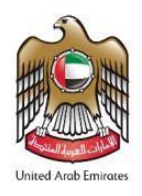

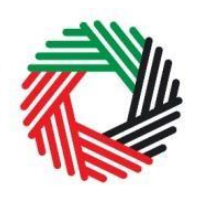

الـهـيئــة الاتحـاديــة لـلـضــرائــب FEDERAL TAX AUTHORITY

| رمز الصنف                              | الرمز المنسق (HS)          |
|----------------------------------------|----------------------------|
| 4971502                                | 21 10 02 22                |
| د (4 المتا *                           | الدلامه التجارية           |
| ر.<br>الإمارات العربية المتحدة         | Brand name                 |
|                                        |                            |
| ومنف المنقف                            | وحدة القراس                |
| Item Description                       | رحلة                       |
| وصف المنتج *                           | نسبة الأصريبة الإنتقائية * |
| المشروبات الغازية                      | 50                         |
|                                        |                            |
| سعر البيع بالتجزئة*                    | مغزون وارد*                |
| 2.75                                   | 100                        |
| سبب المخزون الوارد *                   |                            |
| ······································ |                            |
| استبراد إلى المنطفة المحددة            |                            |
|                                        |                            |
|                                        | إضدافة منتج إلى القائمة    |

قم بإضافة البيانات التالية:

أ. سعر البيع بالتجزئة - سيتم إدخاله مسبقاً بناء على السعر المنشور من قبل الهيئة. ولا يمكن تغيير هذا السعر.

ب. مخزون وارد - قم بإدخال كمية الأصناف الموجودة في المنطقة المحددة خلال الفترة المختارة.

ج. سبب المخزون الوارد - عليك تحديد كيفية دخول المخزون إلى المنطقة المحددة من خلال اختيار الأسباب المحتملة من القائمة. بإمكانك اختيار "لا ينطبق" إذا لم ينطبق أي من الخيارات المذكورة. والخيارات المحتملة هي

- 1. لايوجد
- 2. استيراد إلى المنطقة المحددة
- نقل من منطقة محددة أخرى

بعد استكمال المعلومات، قم بالضغط على "إضافة منتج إلى القائمة".

يمكن تكرار إجراءات إضافة منتجات إلى النموذج من أجل الإفصاح عن السلع الإضافية وتحديد كميتها.

إذا لم يكن المنتج الخاص بكم مُدرجاً في القائمة، بإمكانك طلب إضافة منتج إلى قائمة الهيئة الاتحادية للضرائب. يرجى الاطلاع على القسم 3.3 لمزيد من التفاصيل عن الإجراءات.

سوف تظهر لك الضريبة الانتقائية المحتسبة في الجدول الوارد في النموذج كما هو أدناه. ولكن هذه الضريبة لن تظهر في إقرار ضريبة القيمة الانتقائية حيث إن السلع لم يتم الإفراج عنها للاستهلاك بعد وهي موجودة بداخل المنطقة المحددة.

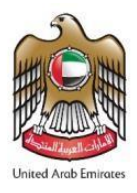

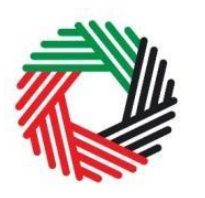

الـهـيئــة الاتحـاديـة لـلـضــرائـب FEDERAL TAX AUTHORITY

|   | HS<br>Code     | Item<br>code | Product<br>Description | Brand         | Item<br>Description | Unit of<br>Measurement | Retail<br>Selling<br>Price | Excise<br>Tax<br>Rate | Current Stock | Stock In | Stock In Reason | Stock Out | Stock Out Reason | Closing Stock | Excise Tax<br>Amount<br>Due If<br>Released /<br>Consumed |
|---|----------------|--------------|------------------------|---------------|---------------------|------------------------|----------------------------|-----------------------|---------------|----------|-----------------|-----------|------------------|---------------|----------------------------------------------------------|
| l | 22 02<br>10 21 | 4971502      | Carbonated<br>drinks   | Brand<br>name | Item<br>Description | Unit                   | 2.75<br>AED                | 50.00                 | 0             | 100      | Import to De: 🗸 | 0         | N/A 🗸            | 100           | 137.50<br>AED                                            |

متى انتهيت من إدخال كافة المنتجات، سيكون بإمكانك تعديل الكميات والأسباب ضمن القائمة إذا كانت هناك حاجة. وسيتم حساب الضرببة الانتقائية تلقائياً.

| افة المنتجات إلى القائمة، فتذكر بأن تقوم بمسح الأصناف المضافة إلى القائمة كي تتمكن من البدء من | ملاحظة: في حال قمت بتغيير مالك المخزون بعد إض |
|------------------------------------------------------------------------------------------------|-----------------------------------------------|
| 'مسح أصناف النموذج" في أعلى قسم "تصريح المنتجات" كما هو موضح أدناه                             | جديد. ويمكنك القيام بذلك من خلال الضغط على    |

| Product Declaration                                      |                                   | Item Search |
|----------------------------------------------------------|-----------------------------------|-------------|
| Please Save as draft each time you add new items or make | changes to the items in the grid. |             |
| Search by item code                                      | Search Product                    | Clear Grid  |

9) يتم تعبئة قسم "المفوض بالتوقيع" تلقائياً بناءً على المعلومات التي قمت بإدخالها في تسجيلك في المنطقة المحددة وهذه البيانات غير قابلة للتعديل من خلال التصريح.

| Name (English)              | Name (Arabic)                   |           |
|-----------------------------|---------------------------------|-----------|
| Reece Harris                |                                 | ريس ھاريس |
| Mobile country code         | Mobile number                   |           |
| United Arab Emirates (+971) | ▼ 11223344                      |           |
| E-mail address              | Date of submission (dd/mm/yyyy) |           |
| reece.harris@gmail.com      | 24/07/2019                      |           |

بعد الانتهاء من تعبئة النموذج وإضافة جميع السلع الانتقائية التي تقوم بتخزينها في المنطقة المحددة لصالح مالك المخزون المختار، قم بالنقر على المربع كما هو موضح أدناه لتأكيد موافقتك على الشروط والأحكام.

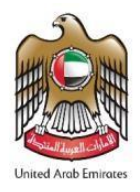

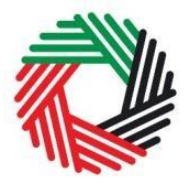

الـهـيئــة الاتحـاديـة لـلـضــرائــب FEDERAL TAX AUTHORITY

| ار                                                                                                    | الإقر |
|----------------------------------------------------------------------------------------------------|-------|
| <ul> <li>أقر بأتي قرأت المتطلبات والإلتزامات والشروط والأحكام الخاصة بهذا التصريح</li> <li>أقر بأن المطومات الواردة في هذ التصريح صحيحة ومكتملة</li> </ul> |       |

قبل إرسال نموذج حركة المخزون لغير المسجلين، عليك بالتدقيق في جميع البيانات التي أدخلتها والتأكد من تعبئة جميع الخانات الإلزامية وتأكيد التصريح.

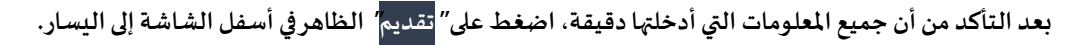

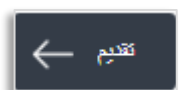

لمتابعة حالة تصريح حركة المخزون لغير المسجلين الخاص بك، انقر على تبويب "مخزون السلع الانتقائية للمنطقة المحددة" ومن ثم انظر إلى "الحالة" في صفحة "EX204A - تصريح حركة المخزون لغير المسجلين".

|                                           |              |                                 |                                    |                        |              |                                      |                  |                                    | كة المغزون      | EX2 - تصريح هر<br>نغرر السطيز | لیے<br>بریج رمند لمغزین<br>لافتنامی | EX-204 تم<br>1 |
|-------------------------------------------|--------------|---------------------------------|------------------------------------|------------------------|--------------|--------------------------------------|------------------|------------------------------------|-----------------|-------------------------------|-------------------------------------|----------------|
| EX204A - تصريح حركة المخزون لغير المسجلين |              |                                 |                                    |                        |              |                                      |                  |                                    |                 | )4A                           |                                     |                |
| ن لغير المسجليز                           | ة المخرو     | E - ئمىزىج حرك                  | X204A                              |                        |              |                                      |                  | لين                                | ر المسجا        | الإفتتاحى لغي                 | ريخ رصيد المخزون ا                  | ئصد            |
| الإجراء                                   | الحالة       | اسم المنطقة<br>المحددة بالعربية | اسم المنطقة<br>المحددة بالانجليزية | رقم المنطقة<br>المحددة | فترة التصريح | الضريبة الانتقائية<br>المستحقة الدفع | Closing<br>Stock | البريد الإلكتروني لمالك<br>المغزون | مالك<br>المقزون | تاريغ التقديم                 | رقم المعاملة                        |                |
|                                           | تم<br>التقيم | المنطقة الأولى                  | Zone One                           | 100299701              | سېتەبر-2020  | 137.50                               | 100              | mail2@mail.com                     | Owner<br>2      | 03/11/2020                    | 200311151827589                     |                |
| تسبل                                      | مناعت        | لا يوجد                         | لا يوجد                            | لا يوجد                | لا يوجد      | 0.00                                 | 0                | لا يوجد                            | لا يوجد         | لا يوجد                       |                                     |                |

يمكن الاطلاع على النموذج من خلال الضغط على "رقم المعاملة". ويمكن حفظ التصريحات التي تمت الموافقة عليها باستخدام زر "<mark>التحويل إلى إكسل</mark>

- مسودة تعني أن طلب التصريح غير مكتمل البيانات أو لم يُرسل من قبل مقدم الطلب؛
  - تم التقديم يعني أنه تم تقديم التصريح.

#### ملاحظة:

1. يمكن تعديل هذا النموذج عندما يكون مسودة.
 2. يُسمح لك تقديم تصريح واحد فقط لكل مالك مخزون لكل فترة.

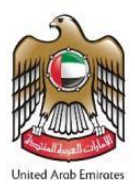

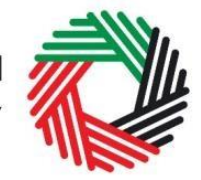

## 3.1.2 التصريح الثاني لمالك المخزون

يرجى اتباع الخطوات التالية أدناه لاستكمال تصريح حركة المخزون لغير المسجلين إذا كنت قد استكملت تصريحاً لمالك المخزون خلال الفترة السابقة.

والفرق هو في القسمين التاليين من النموذج. ويمكن تعبئة باقي النموذج كما هو موضح في القسم 3.2.1.

1) تفاصيل مالك المخزون

2) تصريح المنتجات

تكون تفاصيل هذين القسمين بالشكل الموضح أدناه.

#### 1) تفاصيل مالك المخزون

يكون مُلّاك المخزون الذين قمت بإدراجهم في السابق أثناء تقديم تصريحات للفترات السابقة متاحين في قائمة الخيارات كما هو موضح أدناه.

| ىلڭ المغزون *         |
|-----------------------|
| المالك 21             |
| إضافة مالك مغزون جديد |
| المالك 1              |
| المالك21              |

قم باختيار أحد مالكي المخزون من القائمة وسوف تظهر تفاصيل مالك المخزون تلقائياً كما هو موضح أدناه.

|                | مالك المخزون *                    |
|----------------|-----------------------------------|
|                | الدالك 21                         |
|                |                                   |
|                | تفاصيل المالك الجديد للمخزون      |
| Owner 2        | اسم مالك المغزون بالإدجليزيه *    |
| المالك 21      | اسم مالك بالحريبة*                |
| mail2@mail.com | البريد الإلكتروني لمالك المخزون * |
| 100234568      | رقم هاتف مالله المغزون *          |
|                |                                   |

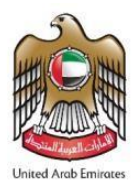

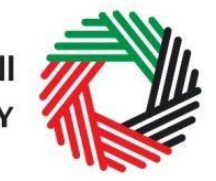

يرجى الاطلاع على المثال التالي لفهم كيفية ظهور الخيارات في النموذج بشكل أفضل. حيث تم تقديم تصريح حركة المخزون لغير المسجلين للمالك 2 لأول مرة بتطبيق الخطوات الواردة في القسم 3.2.1 لفترة سبتمبر 2020. تم اختيار نفس المالك لاستكمال التصريح لفترة أكتوبر 2020.

|                      |   | تفاصيل الفترة الضريبية |
|----------------------|---|------------------------|
|                      |   | فترة التصريح *         |
|                      | ~ | اکتوبر-2020            |
| تاريخ نهاية القررة * |   | كاريخ بداية الفترة*    |
| 31/10/2020           |   | 01/10/2020             |

## 2) قسم تصريح المنتجات

تتضمن قائمة "يرجى اختيار تصريح سابق" رقم المعاملة الخاصة بالتصريح المقدم لمالك المخزون المختار خلال الفترة السابقة (سبتمبر 2020 بحسب المثال الموضح).

|                      |   | الرجاء اختيار تصريح سابق |
|----------------------|---|--------------------------|
| ابتىاقة متتج للقائمة | ~ | برجي اختبار              |
|                      |   | يرجى اختيار              |
| البحث عن المنف       |   | 200311151827589          |
|                      |   | 200311131021300          |

بعد أن تختار رقم المعاملة، بإمكانك الضغط على "<mark>إضافة منتج للقائمة</mark>". وعندها تظهر قائمة بكافة المنتجات التي كانت مذكورة في التصريح السابق كما هو موضح أدناه.

| الضريبة<br>الانتقائية<br>في حال<br>طرح أي<br>استهلاك<br>السلع | Closing Stock | سبب المغزون الصائر | مقزون صادر | سبب المقزون الوارد   | مكزون وارد | Current Stock | نسية<br>الضريية<br>الإنتقالية | سعر<br>اليوع<br>بالتيزلة | رحدة<br>القياس | وصف الصقف           | العلامة<br>التجارية | رصف<br>المنتج        | ريز الصلف | الرمز<br>المنسق<br>(HS) |
|---------------------------------------------------------------|---------------|--------------------|------------|----------------------|------------|---------------|-------------------------------|--------------------------|----------------|---------------------|---------------------|----------------------|-----------|-------------------------|
| 137.50<br>AED                                                 | 100           | لا بوجد 💌          | 0          | استيراد إلى المنطة 🗸 | 100        | 0             | 50.00                         | 2.75<br>AED              | Unit           | Item<br>Description | Brand<br>name       | المشروبات<br>العازية | 4971502   | 22<br>02<br>10<br>21    |

وبإمكانك تعديل الأصناف الفردية ضمن القائمة لإضافة مخزون وارد أو مخزون صادر. كما يمكنك اختيار الأسباب المناسبة من قوائم الاختيار. وسوف تكون الخيارات التالية متاحة لسبب المخزون الصادر.

#### 1. لا يوجد

2. التصدير من المنطقة المحددة

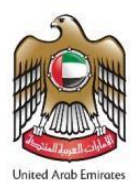

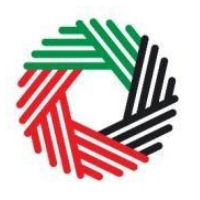

#### 3. نقل إلى منطقة محددة أخرى

يتم حساب الضريبة الانتقائية تلقائياً لكل صنف في القائمة.

| نسبة<br>الضريبة<br>الإنتقائية | سعر<br>اليوع<br>بالتجزئة | وحدة<br>القياس | وعف العذف           | العلامة<br>التجارية | وصف<br>المنتج        | رمز الصنف | زمز<br>تسق<br>(HS)   | الضريية<br>الإنتقالية<br>المستحقة<br>في حال<br>طرح أو<br>السلع<br>السلع | Closing Stock | سبب المقزون الصائر | مغزون صادر | سيب المقزون الوارد   | مقزون وارد | Current Stock |
|-------------------------------|--------------------------|----------------|---------------------|---------------------|----------------------|-----------|----------------------|-------------------------------------------------------------------------|---------------|--------------------|------------|----------------------|------------|---------------|
| 50.00                         | 2.75<br>AED              | Unit           | Item<br>Description | Brand<br>name       | المدروبات<br>العازية | 4971502   | 22<br>02<br>10<br>21 | 550.00<br>AED                                                           | 400           | لا پوجد            | 200        | استيراد إلى المنطق ٧ | 500        | 100           |

في حال احتجت لإضافة منتجات غير مذكورة في القائمة، يرجى اتباع الخطوات الموضحة في الخطوة 8 تحت القسم 3.2.1 لإضافة المزيد من الأصناف إلى القائمة.

**ملاحظة: بع**د استكمال الأصناف الواردة ضمن القائمة، في حال قيامك بتغيير مالك المخزون من قائمة الخيارات ولم تعد راغباً بالاحتفاظ بالأصناف الواردة في القائمة، عليك مسح الأصناف من خلال الضغط على "<mark>مسح أصناف النموذج</mark>" في قسم تصريح المنتجات كما هو موضح أدناه. بعد مسح الأصناف، يمكنك الاستمرار بإضافة منتجات جديدة كما هو موضح في الخطوة 8 من القسم 3.2.1.

بعد إضافة الأصناف المطلوبة إلى القائمة، بإمكانك متابعة استكمال باقي أقسام النموذج كما هو موضح في الخطوة 9 وما بعدها في القسم 3.2.1.

بعد تقديم التصريح، سيكون بإمكانك الاطلاع عليه من خلال صفحة تصريح حركة المخزون لغير المسجلين كما هو موضح أدناه. سيكون بإمكانك الاطلاع على المخزون الختامي لكل فترة كما هو موضح أدناه.

|                     |            |                                      |                                       |                                 |                           |                                        |                  | لغير المسجلين                                 | فزون ا                      | حركة الم                 | EX20 - تصريح                 |
|---------------------|------------|--------------------------------------|---------------------------------------|---------------------------------|---------------------------|----------------------------------------|------------------|-----------------------------------------------|-----------------------------|--------------------------|------------------------------|
| لير السبا           | ه المترين  | E - اسرې درک                         | X204A                                 |                                 |                           |                                        |                  | لمين                                          | ر السج                      | الإفتتاحي لغ             | ريغ رميد المذرون ا           |
|                     |            |                                      |                                       |                                 |                           |                                        |                  |                                               |                             |                          |                              |
| γ <del>ه</del> ر ۱۰ | ىمەن       | سر فنطنة<br>فنسبة بالعربية           | ىم ئىنتىد<br>ئىستا بالايلىزىد         | رام فنطنة<br>فسنة               | قرة تصريع                 | تدرية وتتنية<br>تستعة فلع              | Closing<br>Stock | فريد وللتروني لمظ<br>تسلروني                  | ىت<br>تىلزىن                | تريغ تشيع                | راد صحنة                     |
| الإجراء             | يد<br>لا د | سر انتخذ<br>تعمد بقرید<br>انتذا ازتی | سر فنظنا<br>فسنا بالطورية<br>Zone One | رقم تحلقة<br>تحسية<br>100299701 | قرة تصريع<br>التربر 2020- | نغربية وتتنفية<br>مستعدة علم<br>550.00 | Closing<br>Stock | فريد ولتزريّي لنظ<br>تستريي<br>mail2@mail.com | ىڭ<br>ئىلارىن<br>Ovmer<br>2 | تربع تتبير<br>04/11/2020 | رقر تىمىت<br>200411102543245 |

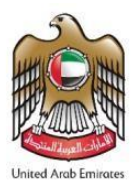

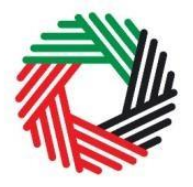

- 3.2 دافعو الضرببة المسجلون: EX204 تصريح رصيد المخزون الافتتاحي
- مستخدم من قبل: أمناء المستودعات الذين سيقومون بالتصريح عن الرصيد الافتتاحي للسلع الانتقائية المملوكة من دافعي الضريبة المسجلين
   لغايات الضريبة الانتقائية لدى الهيئة
  - التكرار: مرة واحدة لكل رقم تسجيل ضربي
    - الأثر: لا يوجد أثر ضريبي

ملاحظة: يُسمح لك بتقديم تصريح رصيد المخزون الافتتاحي حتى 31 يناير 2021 فقط. وفي حال عدم التصريح عن السلع الانتقائية الموجودة لدى المناطق الحرة الخاضعة لإشرافك بحلول 31 يناير 2021، فلن يتمكن المسجل الضريبي من نقل السلع الانتقائية من تلك المناطق المحددة.

يتعين عليك اتباع التعليمات التالية لاستكمال نموذج تصريح رصيد المخزون الافتتاحي الخاص بك.

1) انتقل إلى التبويب الذي يشير الى "مخزون السلع الانتقائية للمنطقة المحددة" كما هو موضح أدناه.

| ههادات حالة التسجيل الضريبى | طلبات الاسترداد الماص | صريبة القيمة المصلعة | محرون السلع الانتقالية للمنطقة المحددة | قائمة السلع الانتقائية | الصريبة الانتقائية | منفرعاتي | لوحة التحكم |
|-----------------------------|-----------------------|----------------------|----------------------------------------|------------------------|--------------------|----------|-------------|
|                             |                       | بب هذه               | انقر على علامة التبوير                 |                        |                    |          |             |

2) اختر النموذج من خلال الضغط على "EX204 - تصريح رصيد المخزون الافتتاحي" الموضح أدناه.

| 2) اختر النموذج                       | 1) انقر على علامة التبويب<br>EX204A تصريح رصد العذرين<br>الاقتمى |
|---------------------------------------|------------------------------------------------------------------|
|                                       | EX-204 تصريح رصيد المخزون الافتتاحي                              |
| EX204 - تصريح رصيد المغزرين الإفتتاحي | تصريخ رصيد المخزون الإفتتاحي                                     |

قم باستكمال النموذج بالشكل الموضح في الأقسام أدناه.

ملاحظة: يُسمح لك تقديم نموذج واحد فقط لكل رقم تسجيل ضريبي. يرجى التحقق من قيامك بإدخال كافة التفاصيل بشكل صحيح قبل التقديم.

3) عليك اختيار رقم المنطقة المحددة التي ترغب بتقديم التصريح بخصوصها من قائمة الخيارات

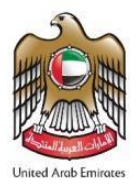

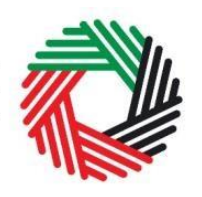

الـهـيئـة الاتحـاديـة لـلـضــرائـب FEDERAL TAX AUTHORITY

|   | تفاصيل المنطقة المحددة     |
|---|----------------------------|
|   | رقم المنطقة المحددة *      |
| ~ | یرجی اختیار<br>پرجی اختیار |
|   | 100300301                  |
|   |                            |

4) بعد اختيار رقم المنطقة المحددة، سوف يظهر اسم المنطقة المحددة باللغتين العربية والإنجليزية تلقائياً

|                                |   | رقم المنطقة المحددة *             |
|--------------------------------|---|-----------------------------------|
|                                | ~ | 100300301                         |
| اسم المنطقة المحددة بالعربية * |   | اسم المنطقة المحددة بالانجليزية * |
| المنطقة الأولى                 |   | Zone One                          |

5) بعد ذلك، عليك إدخال رقم التسجيل الضربي الذي ترغب بالتصريح عن السلع الانتقائية الخاصة به.

| حقق"   | 1) انقر على "الن | بيانات الخاضع للضريبة |
|--------|------------------|-----------------------|
|        |                  | رقم المسجيل الضريبي*  |
| التحقق |                  | 100293019400007       |
|        |                  |                       |

بعد أن تنقر على "<mark>التحقق</mark>"، سوف تظهر بيانات رقم التسجيل الضربي تلقائياً كما هو موضح أدناه.

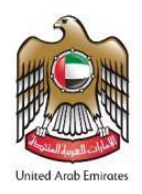

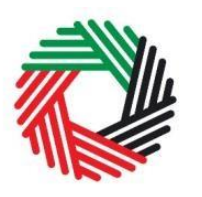

الـهـيئـة الاتحـاديـة لـلـضــرائـب FEDERAL TAX AUTHORITY

|                                           | بيانات الخاضع للضريبة                        |
|-------------------------------------------|----------------------------------------------|
| الكسقق                                    | رقم التسجيل العدريبي*<br>100293019400007     |
| اسم الكيان (بالعربية) *<br>أورائج للتجارة | اسم الکیان (بالإنجلیزیه) *<br>Orange Trading |

6) في الخطوة التالية، قم بإضافة السلع الانتقائية المخزنة في المنطقة المحددة. هناك طريقتان للقيام بذلك:

أ) تحميل الأصناف عن طريق ملف أكسل

ب) اختيار الأصناف من قائمة السلع الانتقائية المنشورة من قبل الهيئة

بإمكانك اتباع الخطوات الموضحة أدناه لإضافة الأصناف.

أ) تحميل الأصناف عن طريق ملف أكسل

بإمكانك تحميل الأصناف الخاصة بك عن طريق ملف الإكسل المُتاح. ويمكنك تنزيل نموذج ملف الإكسل من خلال الضغط على الرابط "تنزيل نموذج ملف الإكسل". بإمكانك إضافة الأصناف الخاصة بك وكمياتها إلى ملف الإكسل. وبعد أن تنتهي من ذلك، بإمكانك تحميل الملف باستخدام "<mark>تحميل الأصناف عن</mark> طريق ملف إكسل" وسيتم إضافة الأصناف على النظام بشكل الي.

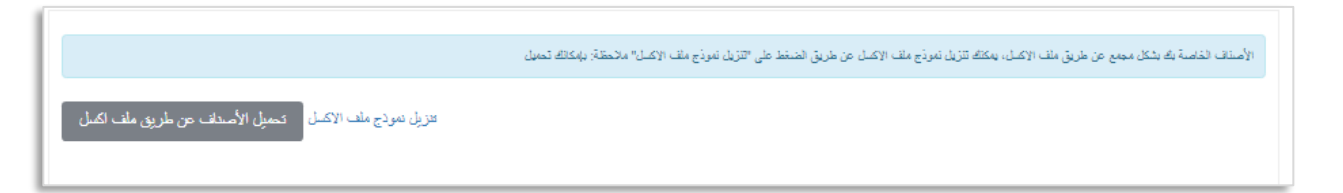

بإمكانك الاستمرار بإضافة المزيد من المنتجات باستخدام الخيار ب إذا دعت الحاجة.

ملاحظة: بإمكانك استخدام خيار تحميل ملف الإكسل بتاريخ أو بعد تاريخ 25 ديسمبر إلا أنه لا يمكن تقديم النموذج قبل 1 يناير 2021.

ب) يمكنك اختيار الأصناف كلاً على حدة من قائمة السلع الانتقائية المنشورة من قبل الهيئة كما هو موضح أدناه.

يُطلب منك إدخال رموز السلع الانتقائية التي تقوم بتخزينها.

اضغط على "البحث عن السلع" لتصل إلى رمز السلعة لكل من المنتجات التي تبحث عنها. ستظهر صفحة البحث عن السلع (كما هو موضح أدناه) في تبويب جديد. ابحث عن المنتج المناسب ومتى وجدته انسخ "رمز السلعة" وألصقه في مربع البحث في التبويب الأصلي.

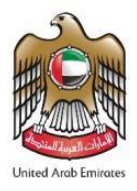

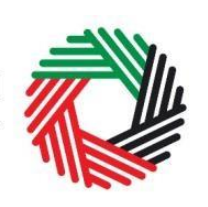

الـهـيئــة الاتحـاديــة لـلـضــرائــب FEDERAL TAX AUTHORITY

| Excise Goods                             |                         |                                   |                  |                           | tem Search    | 1) Click here to search<br>for your Item Codes |
|------------------------------------------|-------------------------|-----------------------------------|------------------|---------------------------|---------------|------------------------------------------------|
| Search by item code                      | nm codo                 | Search Product                    |                  |                           |               |                                                |
| tem Search                               |                         | EX70                              | 1 - Request to a | add product to the public | shed FTA list |                                                |
| Item code:                               |                         | HS Code:                          | - Nequest to a   |                           |               |                                                |
| Contains Item Description: Contains      | ×                       | Contains Product Description: All | ~                |                           |               |                                                |
| Brand:<br>Contains                       | ×                       |                                   |                  |                           |               |                                                |
| Reset Search                             | 2) Search for Item code | Product Description               | Brand            | Unit of Measurement       | Excise price  |                                                |
| N/A 000000000000000000000000000000000000 | 3) Copy Item            | code                              | 0                | Unit                      | 0.00          |                                                |

متى انتهيت من إلصاق رمز السلعة المناسب في خانة "البحث عن السلع"، تظهر بيانات المنتج تلقائياً كما هو مبين أدناه.

| الرمز المنسق (HS)*                          | رمز الصنف*               |
|---------------------------------------------|--------------------------|
| 21 10 02 22                                 | 4971502                  |
|                                             |                          |
| العلامة التجارية*                           | دولة المنشأ *            |
| Brand name                                  | الإمارات العريبة المتحدة |
|                                             | • • • •                  |
| وحدة القياس "                               | ومنك الصلك "             |
| وحذة                                        | Item Description         |
|                                             |                          |
| نسبة الضريبة الإنتقائية*                    | وصف المنتج*              |
| 50 🗸                                        | المضروبات الغازية        |
|                                             |                          |
| رصيد للمغزون الإفتتاحي كما في 1 يداير 2021* | سعر البيع بالتجزئة *     |
| 100                                         | 2.75                     |
|                                             |                          |
|                                             |                          |
|                                             |                          |
| إضافة منتج إلى القائمة                      |                          |

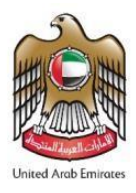

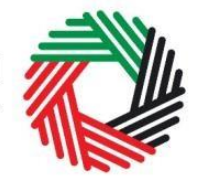

قم بإضافة البيانات التالية:

أ. سعر البيع بالتجزئة - سيتم إدخاله مسبقاً بناء على السعر المنشور من قبل الهيئة. ولا يمكن تغيير هذا السعر.

ب. الرصيد الافتتاحي كما في 1 يناير 2021 - قم بإدخال كمية الأصناف الموجودة في المنطقة المحددة كما في 1 يناير 2021.

بعد استكمال المعلومات، قم بالضغط على "إضافة منتج إلى القائمة".

يمكن تكرار إجراءات إضافة منتجات إلى النموذج من أجل الإفصاح عن السلع الإضافية وتحديد كميتها.

إذا لم يكن المنتج الخاص بكم مُدرجاً في القائمة، بإمكانك طلب إضافة منتج إلى قائمة الهيئة الاتحادية للضرائب. يرجى الاطلاع على القسم 3.3 لمزيد من التفاصيل عن الإجراءات.

سوف تظهر لك الضريبة الانتقائية المحتسبة في الجدول الوارد في النموذج كما هو أدناه، إلا أن هذه الضريبة لن تنعكس في إقرار ضريبة القيمة الانتقائية حيث إن السلع لم يتم طرحها للاستهلاك بعد وهي موجودة داخل المنطقة المحددة.

| حذف | الضريبة الإنتقائية المستحقة في حال طرح أن<br>استهلاك السلع | رصيد المغزون الإفتتاحي كما في 1<br>يناير 2021 | تسبة الضريبة<br>الإنتقالية | سعر البيع<br>بالتجزئة | وحدة<br>القياس | وصف الصنف           | العلامة<br>التجارية | وعندا لمنتج          | رمز الصنف | الرمز المتسق<br>(HS) |
|-----|------------------------------------------------------------|-----------------------------------------------|----------------------------|-----------------------|----------------|---------------------|---------------------|----------------------|-----------|----------------------|
| 匬   | AED 137.50                                                 | 100                                           | 50.00                      | AED 2.75              | Unit           | Item<br>Description | Brand<br>name       | المشروبات<br>العارية | 4971502   | 10 02 22<br>21       |

7) يتعين عليك تحميل مستندات لإثبات السلع الانتقائية المصرح عنها في هذا النموذج. وينبغي تحميل تقرير معتمد يوضح عدد السلع الانتقائية. وبإمكانك تحميل ملف واحد بحجم يصل إلى 10 ميغابايت وأنواع الملفات المقبولة هي PDF وPNG وPNG وJPEG.

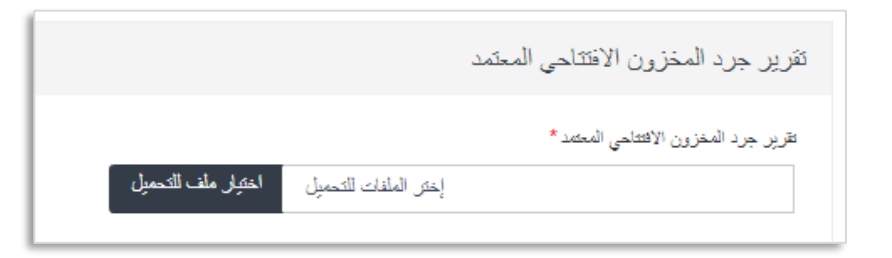

8) يتم تعبئة قسم "المفوض بالتوقيع" تلقائياً بناء على المعلومات التي قمت بإدخالها في تسجيلك في المنطقة المحددة وهذه البيانات غير قابلة للتعديل من خلال التصريح.

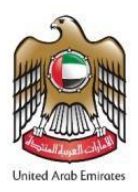

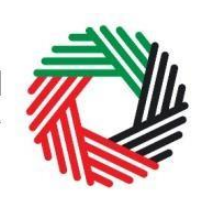

الـهـيئــة الاتحـاديـة لـلـضــرائــب FEDERAL TAX AUTHORITY

| Authorised signatory        |                                 |           |
|-----------------------------|---------------------------------|-----------|
| Name (English)              | Name (Arabic)                   |           |
| Reece Harris                |                                 | ريس ھاريس |
| Mobile country code         | Mobile number                   |           |
| United Arab Emirates (+971) | ▼ 11223344                      |           |
| E-mail address              | Date of submission (dd/mm/yyyy) |           |
| reece.harris@gmail.com      | 24/07/2019                      |           |

بعد الانتهاء من تعبئة النموذج وإضافة جميع السلع الانتقائية التي تقوم بتخزينها في المنطقة المحددة لصالح المسجل الضريبي المختار، قم بالنقر على المربع كما هو موضح أدناه لتأكيد موافقتك على الشروط والأحكام.

| الإقرار                                                                                       |
|-----------------------------------------------------------------------------------------------|
| 🔽 أقر بأتي قرأت المتطلبات والإلتزامات والشروط والأحكام الخاصنة بهذا التصريح                   |
| 🔽 أقر بأن المعلومات الواردة في هذ التصريح صحيمة ومكتملة                                       |
| 🔽 أقهم بأن هذا التصريح لن يتعكن لحين موافقة حامل رقم التسجيل المنزيبي المذكور أعلام (إن لوجد) |
|                                                                                               |

قبل إرسال نموذج تصريح رصيد المخزون الافتتاحي، عليك بالتدقيق في جميع البيانات التي أدخلتها والتأكد من تعبئة جميع الخانات الإلزامية وتأكيد التصريح.

بعد التأكد من أن جميع المعلومات التي أدخلتها دقيقة، اضغط على" <mark>تقديم</mark>" الظاهر في أسفل الشاشة إلى اليسار.

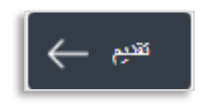

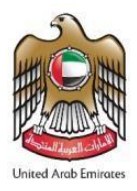

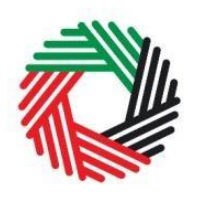

لمتابعة حالة تصريح رصيد المخزون الافتتاحي الخاص بك، انقر على تبويب "<mark>مخزون السلع الانتقائية للمنطقة المحددة</mark>" ومن ثم انظر إلى "الحالة" في صفحة "EX204 - تصريح رصيد المخزون الافتتاحى".

|   |                                                |                  |                 |                                    |                                       |                        |                                     |                                    | یکة المغزین<br>،          | EX20 - تصريح حر<br>نغرر السجليز | ۲۹۰ تصریح رمید المغزون<br>الاقتنامی |
|---|------------------------------------------------|------------------|-----------------|------------------------------------|---------------------------------------|------------------------|-------------------------------------|------------------------------------|---------------------------|---------------------------------|-------------------------------------|
|   |                                                |                  |                 |                                    |                                       |                        |                                     |                                    | رن الافتتاحي              | صيد المخزو                      | EX-204 تصريح رو                     |
| ى | تصريخ رصيد المخزون الإفتتاحي<br>تحقق من الحالة |                  |                 |                                    |                                       |                        |                                     |                                    |                           |                                 |                                     |
|   | الإجراء                                        | التحويل إلى إكسل | الحالة          | اسم المنطقة<br>المحددة<br>بالعربية | اسم المنطقة<br>المحددة<br>بالانجليزية | رقم المنطقة<br>المحددة | الضريبة الانقائية<br>المستحقة الدفع | تصريخ رصيد<br>المقزون<br>الإفتتاهي | رقم التسجيل الضريبي       | تاريخ التقديم                   | رقم المعاملة                        |
|   | تعديل                                          | التعويل إلى إكسل | موافقة<br>صناعت | المنطقة الأولى<br>لا يوجد          | Zone One<br>لا يوجد                   | 100300301<br>لا يوجد   | 520,000.00                          | 100000<br>0                        | 100293019400007<br>لايرجد | 14/09/2020<br>لايرجد            | 201409093928823                     |

يمكن الاطلاع على النموذج من خلال الضغط على "رقم المعاملة". ويمكن حفظ التصريحات التي تمت الموافقة عليها باستخدام زر "التحويل إلى إكسل

- مسودة تعني أن طلب التصريح غير مكتمل البيانات أو لم يُرسل من قبل مقدم الطلب؛
- قيد الإجراء تعني أنه تم تقديم التصريح وهو بانتظار الموافقة من صاحب رقم التسجيل الضريبي؛
  - مو افقة تعني أن صاحب رقم التسجيل الضربي وافق على تصريح رصيد المخزون الافتتاحي
- مرفوض تعني أن صاحب رقم التسجيل الضريبي لم يوافق على تصريح رصيد المخزون الافتتاحي.

### ملاحظة:

1. يمكن تعديل هذا النموذج عندما يكون في حالة مسودة فقط.

2. يتعين على صاحب رقم التسجيل الضريبي الذي يملك المخزون في المنطقة المحددة الموافقة على/ رفض تصريح رصيد المخزون الافتتاحي المقدم من قبل أمين المستودع للمنطقة المحددة. يرجى الاطلاع على القسم 3.3 لمزيد من التفاصيل.

في حال رفض صاحب رقم التسجيل الضريبي للتصريح، بإمكانك تقديم تصريح آخر.

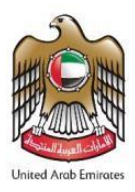

قائمة السلع الانتقائية.

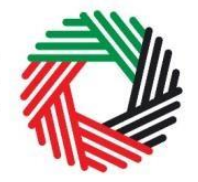

الـهـيئــة الاتحـاديـة لـلـضــرائـب FEDERAL TAX AUTHORITY

3.3 طلب إضافة منتج إلى قائمة الهيئة الاتحادية للضر ائب

في حال لم يرِد أي من منتجاتك في القائمة المنشورة، يمكنك التقدم بطلب لإضافة المنتج إلى قائمة السلع الانتقائية لدى الهيئة الاتحادية للضرائب من خلال صفحة "قائمة السلع الانتقائية"، وذلك عبر الضغط

Request to add product to the published FTA list

على "<mark>طلب إضافة منتج إلى القائمة المنشورة</mark>". بعد الضغط على هذا الزر، سوف تنتقل إلى "بوابة تسجيل المنتجات". وستتمكن من تقديم طلب لإضافة منتج جديد أو تعديل منتج حالي. بعد التقديم، ستقوم الهيئة بالنظر في بيانات وتفاصيل المنتج المطلوب إضافته، ومن ثم تتخذ قرارها بإدراجه أو بعدم إدراجه في